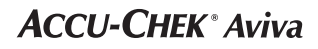

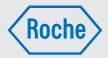

# Gebrauchsanweisung Blutzuckermessgerät

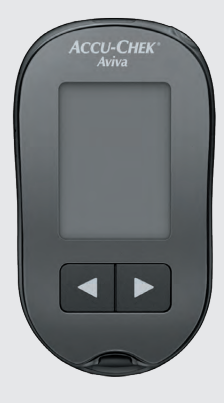

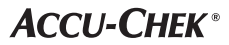

### Inhaltsverzeichnis

| Einführung                                                      | 3  |
|-----------------------------------------------------------------|----|
| Kapitel 1: Ihr neues System                                     | 5  |
| Kapitel 2: Blutzuckermessungen                                  | 9  |
| Kapitel 3: Messwertspeicher, Einstellungen und Datenübertragung | 17 |
| Kapitel 4: Funktionskontrollen                                  | 27 |
| Kapitel 5: Wartung und Fehlerbeseitigung                        | 31 |
| Kapitel 6: Technische Informationen                             | 37 |
| Stichwortverzeichnis                                            | 43 |

### Das Accu-Chek Aviva System

Das Accu-Chek Aviva Messgerät ist für die quantitative Blutzuckerbestimmung mit frischem venösen, arteriellen oder kapillaren Vollblut sowie Vollblut von Neugeborenen mit den Accu-Chek Aviva Teststreifen vorgesehen und dient als Hilfsmittel zur Überwachung von Blutzuckerwerten. Kapillares Vollblut für die Blutzuckermessung kann aus der Fingerbeere und aus den zugelassenen alternativen Körperstellen (z. B. dem Unterarm) entnommen werden. Informationen über die zugelassenen alternativen Körperstellen sowie die damit verbundenen Einschränkungen finden Sie im Abschnitt Alternativ-Stellen-Testen in dieser Gebrauchsanweisung. Das Accu-Chek Aviva Messgerät, das mit den Accu-Chek Aviva Teststreifen zu verwenden ist, bietet ein vollständiges Testsystem, das für die In-vitro-Diagnostik durch medizinisches Fachpersonal in medizinischen Einrichtungen und für die Selbstanwendung durch Patienten vorgesehen ist. Das System darf nicht für die Diagnose oder das Screening von Diabetes verwendet werden. Weitere Informationen zur Blutentnahme und Probenaufbereitung durch medizinisches Fachpersonal finden Sie in der Packungsbeilage der Teststreifen.

Nur mit Accu-Chek Aviva Teststreifen und Kontrolllösungen verwenden.

Zur Selbstanwendung geeignet.

Zum System gehören:

- Accu-Chek Aviva Messgerät mit Batterie
- Accu-Chek Aviva Teststreifen\*
- Accu-Chek Aviva Kontrolllösung\*

\*Einige Artikel sind möglicherweise nicht im Kit enthalten. Sie sind separat erhältlich.

### Einführung

### \land WARNUNG

 Untersuchen Sie die Teststreifenröhre vor dem erstmaligen Gebrauch der Teststreifen. Verwenden Sie die Teststreifen nicht, wenn Sie Schäden an der Teststreifenröhre bemerken, wenn der Deckel sich nicht ordnungsgemäß schließen lässt oder die Teststreifenröhre vor dem erstmaligen Gebrauch bereits angebrochen war. Führen Sie keine Funktionskontrolle durch. Wenden Sie sich an das Accu-Chek Kunden Service Center. Beschädigte Teststreifen können zu ungenauen Messwerten und somit zu falschen Therapieentscheidungen führen.

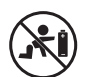

- Erstickungsgefahr. Kleinteile. Außerhalb der Reichweite von Kindern unter 3 Jahren aufbewahren.
- Halten Sie neue und gebrauchte Batterien von Kindern fern. Das Verschlucken oder Einführen in den Körper kann chemische Verbrennungen, Perforation von Weichteilgewebe und den Tod verursachen. Schwere Verbrennungen können innerhalb von 2 Stunden nach dem Verschlucken auftreten. Wenn Sie annehmen, dass eine Batterie verschluckt oder in den Körper eingeführt wurde, suchen Sie umgehend einen Arzt auf.
- Wenn das Batteriefach nicht korrekt schlie
  ßt, verwenden Sie das Produkt nicht weiter und halten Sie es von Kindern fern. Wenden Sie sich an das Accu-Chek Kunden Service Center.
- Alle Gegenstände, die mit menschlichem Blut in Kontakt kommen können, stellen eine potentielle Infektionsquelle dar (siehe: Clinical and Laboratory Standards Institute: Protection of Laboratory Workers from Occupationally Acquired Infections; Approved Guideline – Third Edition; CLSI document M29-A3, 2005).

### Warum regelmäßige Blutzuckermessungen wichtig sind

Regelmäßige Blutzuckermessungen können Ihnen dabei helfen, die von Ihrem Arzt festgelegten Blutzucker-Zielwerte zu erreichen. Dabei wollen wir Ihnen das Messen so einfach wie möglich machen.

### Wichtige Hinweise zu Ihrem neuen Messgerät

- Das Messgerät wird mit voreingestellter Uhrzeit und Datum ausgeliefert. Die Uhrzeit müssen Sie gegebenenfalls an Ihre lokale Zeitzone anpassen.
- Wenn Sie genau nach dieser Gebrauchsanweisung vorgegangen sind und aufgrund Ihrer Symptome andere Messwerte erwarten würden – oder wenn Sie Fragen haben – wenden Sie sich an Ihren Arzt.

### Das Accu-Chek Aviva Messgerät

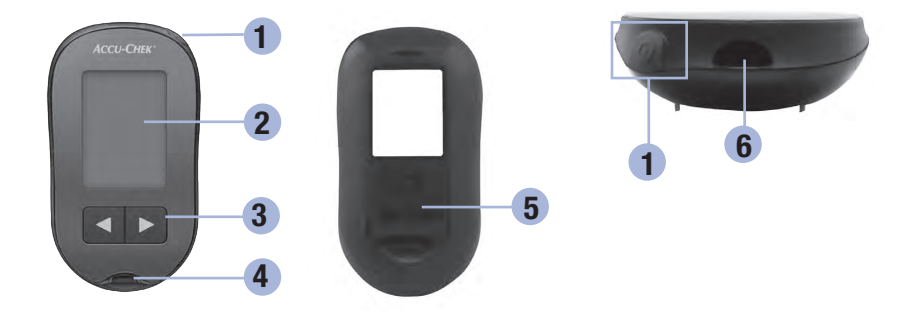

1. Ein/Aus/Set-Taste 🖲

Zum Ein- und Ausschalten sowie Einstellen des Messgeräts (engl.: "set" = einstellen)

2. Display

Zur Anzeige von aktuellen und gespeicherten Messwerten und von Gerätemeldungen

 Rechts- und Links-Pfeiltasten 
 Durch Drücken dieser Tasten gelangen Sie in den Messwertspeicher, können Einstellungen verändern und gespeicherte Messwerte abrufen.

- 4. Steckplatz für Teststreifen Führen Sie den Teststreifen hier ein.
- 5. Batteriefachdeckel
- 6. Infrarotschnittstelle Zur Übertragung von Messwerten vom Messgerät auf einen Computer

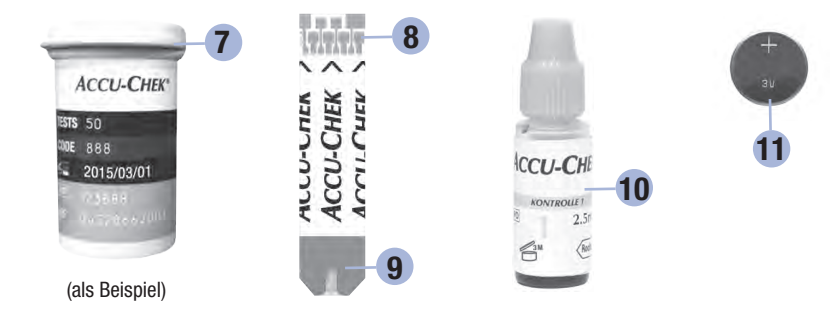

- 7. Teststreifenröhre\*
- 8. Führen Sie dieses Ende in das Messgerät ein.
- 9. Gelbes Fenster

Berühren Sie diese Stelle mit Blut oder Kontrolllösung.

- 10. Flasche mit Kontrolllösung\*
- 11. Batterie

\*Einige Artikel sind möglicherweise nicht im Kit enthalten. Sie sind separat erhältlich.

### Zur Verwendung des Accu-Chek Aviva Systems

- Verwenden Sie ausschließlich Accu-Chek Aviva Teststreifen.
- Verwenden Sie den entnommenen Teststreifen sofort.
- Berühren Sie den Teststreifen erst mit Blut oder Kontrolllösung, wenn sich der Teststreifen im Messgerät befindet.
- Verschließen Sie die Teststreifenröhre sofort nach jeder Entnahme eines Teststreifens wieder fest, um die Teststreifen vor Feuchtigkeit zu bewahren.
- Bewahren Sie die unbenutzten Teststreifen stets in der fest verschlossenen Originalröhre auf.
- Überprüfen Sie das Haltbarkeitsdatum auf der Teststreifenröhre. Verwenden Sie keine Teststreifen, deren Haltbarkeitsdatum überschritten ist.
- Informationen zu Lagerbedingungen f
  ür Teststreifen und Betriebsumgebung finden Sie in der Packungsbeilage der Teststreifen.

### 🕂 WARNUNG

Setzen Sie die Teststreifen niemals hohen Temperaturen oder Feuchtigkeit aus; bewahren Sie die Teststreifen nicht im Bad oder in der Küche auf. Die Teststreifen können durch Hitze und Feuchtigkeit unbrauchbar werden.

### Tastenfunktionen

Es folgt eine Übersicht über die Funktionen der Ein/Aus/Set-Taste und der Pfeiltasten. Diese Funktionen werden in der gesamten Gebrauchsanweisung verwendet. Weitere Informationen zur Verwendung dieser Tasten im Einstellungsmodus finden Sie in Kapitel 3 Messwertspeicher, Einstellungen und Datenübertragung.

| Taste                                                                                                    | Funktion                                                            | Aktion                                                                                                    |
|----------------------------------------------------------------------------------------------------|---------------------------------------------------------------------|----------------------------------------------------------------------------------------------------|
| (Fin/Aus/                                                                                                    | Messgerät ein- oder ausschalten                                     | Drücken Sie kurz auf @.                                                                                                    |
| Set-Taste)                                                                                                    | Set-Taste) Aufrufen des Einstellungsmodus                           | Schalten Sie das Messgerät ein. Halten Sie ()<br>gedrückt, bis set-up auf dem Display erscheint.                                                                                  |
|                                                                                                    | Speichern der ausgewählten<br>Einstellung                           | Drücken Sie kurz auf .                                                                                                    |
|                                                                                                    | Verlassen des Einstellungsmodus                                     | Halten Sie <b>(e) gedrückt</b> , bis das blinkende<br>Teststreifensymbol auf dem Display erscheint.                                                                               |
|                                                                                                    | Überprüfen der Anzeigenelemente                                     | Schalten Sie das Messgerät aus. <b>Halten</b> Sie () so<br>lange <b>gedrückt</b> , bis sämtliche Elemente des<br>Displays angezeigt werden.                                       |
|                                                                                                    |                                                                     | Wenn eines der Anzeigenelemente fehlt oder<br>anders als in der Abbildung aussieht, nutzen Sie<br>das Messgerät nicht. Wenden Sie sich an das<br>Accu-Chek Kunden Service Center. |
|                                                                                                    | Anpassen der Einstellungen für                                      | Drücken Sie kurz auf < oder 🖻.                                                                                                    |
| (Rechts- Uhrzeit und Datum, Signalton,<br>und Links- Messerinnerungen und<br>Pfeiltasten) Unterzuckerungshinweis | Halten Sie d oder <b>e gedrückt</b> , um schneller durchzublättern. |                                                                                                    |
|                                                                                                    | Aufrufen des Messwertspeichers                                      | Drücken Sie kurz auf d oder <b>D</b> .                                                                                                    |
|                                                                                                    | Markieren eines Blutzucker-<br>messwerts                            | Drücken Sie kurz auf d oder <b>D</b> .                                                                                                    |

### Durchführen einer Blutzuckermessung mit Blut aus der Fingerbeere

### **HINWEIS**

Blutproben aus dem Handballen und aus der Fingerbeere sind gleichwertig. Wenden Sie sich an das Accu-Chek Kunden Service Center, um Anweisungen zum Alternativ-Stellen-Testen (AST) und eine AST-Kappe für die Blutentnahme am Handballen zu erhalten.

### 🗥 WARNUNG

Blutzuckermesswerte werden in mg/dL oder mmol/L angezeigt. Die Maßeinheit ist auf dem Etikett auf der Rückseite des Messgeräts angegeben. Wenn das Messgerät die falsche Maßeinheit anzeigt, wenden Sie sich an das Accu-Chek Kunden Service Center. Wenn Sie unsicher sind, welche Maßeinheit Sie verwenden sollten, wenden Sie sich an Ihren Arzt. Messungen mit der falschen Maßeinheit können zu Fehleinschätzungen des tatsächlichen Blutzuckerspiegels und dementsprechend zu falschen Therapieentscheidungen führen.

### \land WARNUNG

Sie dürfen nicht gleichzeitig die Lanzettentrommel in die Accu-Chek FastClix Stechhilfe schieben und den Auslöseknopf drücken oder die Accu-Chek FastClix Stechhilfe mit dem Auslöseknopf abstützen, z. B. auf einer Tischplatte. Sonst wird möglicherweise eine Lanzette ausgelöst und könnte Sie unbeabsichtigt stechen.

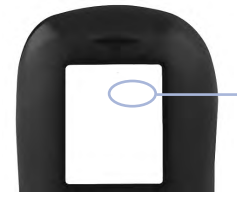

mg/dL oder mmol/L ist hier angegeben

Stellen Sie vor der ersten Blutzuckermessung das Messgerät richtig ein. Sie benötigen das Messgerät, einen Teststreifen, die Stechhilfe und eine Lanzette.

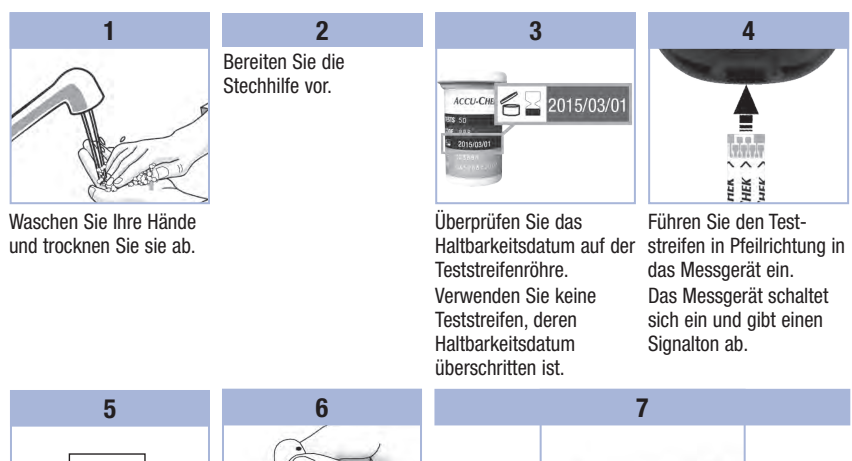

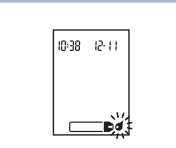

Stechen Sie mit der Stechhilfe seitlich in die Fingerbeere, wenn das blinkende Blutstropfensymbol erscheint.

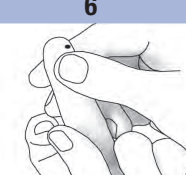

Drücken Sie die Fingerbeere sanft zusammen, um die örtliche Durchblutung anzuregen. Auf diese Weise bildet sich leichter ein Blutstropfen.

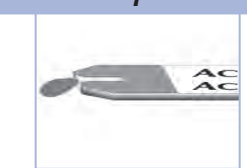

Berühren Sie mit dem Blutstropfen den vorderen Rand des gelben Fensters des Teststreifens. Tragen Sie das Blut nicht auf die Oberseite des Teststreifens auf.

Sobald eine ausreichende Menge Blut in den Teststreifen eingesogen wurde, gibt das Messgerät einen Signalton ab und 🛙 beginnt zu blinken.

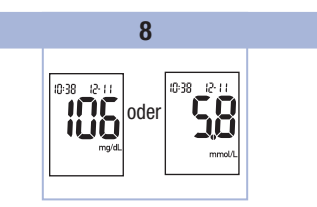

Auf dem Display erscheint der Messwert.

Lassen Sie den Teststreifen im Messgerät, um den Messwert mit einer Markierung zu versehen. Lesen Sie Kapitel 2 Markieren von Blutzuckermesswerten und Einstellen der Messerinnerung nach einer Mahlzeit.

Andernfalls entnehmen und entsorgen Sie den benutzten Teststreifen.

Wenn Sie den Teststreifen im Anschluss an eine erfolgreiche Blutzuckermessung aus dem Messgerät nehmen, schaltet sich das Messgerät 5 Sekunden später aus.

# Durchführen einer Blutzuckermessung mit Blut aus dem Handballen oder dem Unter- oder Oberarm (Alternativ-Stellen-Testen)

Sie haben grundsätzlich die Möglichkeit, neben der Blutentnahme an der Fingerbeere auch an anderen Körperstellen Blut zu entnehmen. Alternative Körperstellen sind z. B. Handballen, Unterarm und Oberarm.

Blut aus der Fingerbeere oder aus dem Handballen kann jederzeit zur Blutzuckermessung verwendet werden.

Blut aus dem Unterarm oder Oberarm eignet sich hingegen zu bestimmten Zeiten nicht für eine Blutzuckermessung. Dies liegt daran, dass sich der Blutzuckerwert an der Fingerbeere oder am Handballen schneller als am Unterarm oder Oberarm ändert. Diese Abweichungen können zu Fehleinschätzungen des tatsächlichen Blutzuckerspiegels und dementsprechend zu falschen Therapieentscheidungen und möglicherweise ernsthaften gesundheitlichen Schäden führen.

Bevor Sie Blut aus dem Unterarm oder Oberarm entnehmen, sollten Sie daher den folgenden Abschnitt aufmerksam durchlesen.

| Eine<br>Blutentnahme am<br>Unterarm oder<br>Oberarm ist in<br>folgenden Fällen<br>möglich:       | <ul> <li>Unmittelbar vor einer Mahlzeit</li> <li>Bei nüchternem Magen</li> </ul>                                                                                                    |
|--------------------------------------------------------------------------------------------------|----------------------------------------------------------------------------------------------------|
| Eine<br>Blutentnahme am<br>Unterarm oder<br>Oberarm ist in<br>folgenden Fällen<br>NICHT möglich: | <ul> <li>Bis zu 2 Stunden nach einer Mahlzeit, da der Blutzuckerspiegel sehr schnell<br/>steigen kann</li> <li>Nach dem Spritzen von Bolusinsulin, da der Blutzuckerspiegel sehr schnell fallen<br/>kann</li> <li>Nach sportlicher Betätigung</li> <li>Im Krankheitsfall</li> <li>Wenn Sie glauben, dass Sie unterzuckert sind (Hypoglykämie)</li> <li>Wenn Ihnen manchmal gar nicht bewusst ist, dass Sie unterzuckert sind</li> </ul> |

Wenn Sie sich für AST interessieren, sprechen Sie zunächst mit Ihrem Arzt.

Wenden Sie sich an das Accu-Chek Kunden Service Center, um eine AST-Kappe und detaillierte Anweisungen zum Alternativ-Stellen-Testen zu erhalten.

# Markieren von Blutzuckermesswerten und Einstellen der Messerinnerung nach einer Mahlzeit

Sie können einen Blutzuckermesswert markieren, um darauf hinzuweisen, dass die Messung unter besonderen Bedingungen erfolgte. Wenn Sie eine Messwertmarkierung auswählen, wird diese automatisch im Messwertspeicher gespeichert. Bei der späteren Durchsicht der Messwerte im Messwertspeicher weisen diese Markierungen Sie darauf hin, dass besondere Umstände den Messwert beeinflusst haben könnten.

| Symbol | Funktion                                                                                                    |
|--------|----------------------------------------------------------------------------------------------------|
| è      | Markierung vor einer Mahlzeit<br>Wenn Sie Messwerte mit einer Markierung vor einer Mahlzeit versehen, erschließen sich<br>Ihnen zusätzliche Informationen über Ihre Messwerte, die Ihnen bzw. Ihrem Arzt helfen,<br>Ihren Diabetes besser zu kontrollieren.                                                                                                    |
| è.     | Markierung vor einer Mahlzeit mit Messerinnerung nach einer Mahlzeit<br>Wenn ein Messwert vor einer Mahlzeit mit einer Messerinnerung nach einer Mahlzeit<br>markiert wurde, erinnert Sie das Messgerät 1 oder 2 Stunden nach der Messung mit<br>einem Signalton daran, eine Messung nach einer Mahlzeit durchzuführen.                                                                                                    |
| Ì      | Markierung nach einer Mahlzeit<br>Wenn Sie Messwerte mit einer Markierung nach einer Mahlzeit versehen, erschließen sich<br>Ihnen zusätzliche Informationen über Ihre Messwerte, die Ihnen bzw. Ihrem Arzt helfen,<br>Ihren Diabetes besser zu kontrollieren. Die Markierung nach einer Mahlzeit erscheint<br>automatisch mit dem Messwert, wenn eine Messung 15 Minuten vor oder nach dem<br>programmierten Zeitpunkt einer Messerinnerung nach einer Mahlzeit durchgeführt wird.<br>Im Einstellungsmodus können Sie festlegen, ob die Messerinnerung nach einer Mahlzeit<br>nach 1 oder 2 Stunden erfolgt. Das Messgerät erinnert Sie 1 oder 2 Stunden nach einer<br>Blutzuckermessung vor einer Mahlzeit mit einem Signalton daran, eine Messung nach<br>einer Mahlzeit durchzuführen. |
| *      | Allgemeine Markierung<br>Sie können die allgemeine Markierung z. B. verwenden, um darauf hinzuweisen, dass das<br>Blut an einer alternativen Körperstelle entnommen wurde (AST) oder dass die Messung<br>nach körperlicher Anstrengung erfolgte.                                                                                                    |

Blutzuckermessungen

#### So markieren Sie einen Messwert und stellen eine Messerinnerung nach einer Mahlzeit ein:

- 1. Führen Sie eine Blutzuckermessung durch. Auf dem Display erscheint der Messwert.
- 2. Lassen Sie den Teststreifen im Messgerät. Drücken Sie kurz auf ◀ oder ▶, um zwischen den Messwertmarkierungen und der Messerinnerung nach einer Mahlzeit zu wechseln.
- Wenn die Markierung oder die Messerinnerung, die Sie auswählen möchten, auf dem Display erscheint, entnehmen Sie den Teststreifen aus dem Messgerät.

#### Ungewöhnliche Blutzuckermesswerte

Wenn Ihr Blutzuckermesswert nicht Ihrem Befinden entspricht, überprüfen Sie die möglichen Ursachen wie folgt:

| Überprüfen möglicher Ursachen |                                                                    | Abhilfe                                                                                                    |
|-------------------------------|--------------------------------------------------------------------|----------------------------------------------------------------------------------------------------|
| 1.                            | Wurde das Haltbarkeitsdatum der<br>Teststreifen überschritten?     | Entsorgen Sie die Teststreifen, wenn das Haltbarkeitsdatum<br>überschritten ist. Wiederholen Sie die Blutzuckermessung mit<br>einem Teststreifen, dessen Haltbarkeitsdatum nicht<br>überschritten ist. |
| 2.                            | War die Teststreifenröhre immer<br>fest verschlossen?              | Verwenden Sie eine frische Teststreifenröhre, wenn Sie Grund<br>zu der Annahme haben, dass die Teststreifenröhre längere Zeit<br>unverschlossen war. Wiederholen Sie die Blutzuckermessung.            |
| 3.                            | Wurde der entnommene<br>Teststreifen sofort verwendet?             | Wiederholen Sie die Blutzuckermessung mit einem neuen Teststreifen.                                                                                                    |
| 4.                            | Wurden die Teststreifen an einem kühlen, trockenen Ort aufbewahrt? | Wiederholen Sie die Blutzuckermessung mit einem neuen<br>Teststreifen, der unter geeigneten Bedingungen aufbewahrt<br>wurde.                                                                           |
| 5.                            | Haben Sie die Anweisungen korrekt<br>befolgt?                      | Lesen Sie noch einmal Kapitel 2 Blutzuckermessungen und wiederholen Sie die Blutzuckermessung. Bleibt das Problem bestehen, wenden Sie sich an das Accu-Chek Kunden Service Center.                    |
| 6.                            | Funktionieren das Messgerät und<br>die Teststreifen richtig?       | Führen Sie eine Funktionskontrolle durch. Siehe Kapitel 4<br>Durchführen einer Funktionskontrolle für weitere<br>Anweisungen.                                                                          |
| 7.                            | Liegt keine der vorstehenden<br>Ursachen vor?                      | Wenden Sie sich an das Accu-Chek Kunden Service Center.                                                                                                    |

### Symptome für Unter- oder Überzuckerung

Wenn Sie die Symptome für ungewöhnlich hohe oder niedrige Blutzuckerwerte kennen, fällt es Ihnen leichter, Ihre Messwerte zu interpretieren und im Falle einer Unter- oder Überzuckerung entsprechend zu reagieren.

Unterzuckerung (Hypoglykämie): Symptome für Hypoglykämie können unter anderem sein: Beklemmungen, Zittern, Schweißausbrüche, Kopfschmerzen, verstärktes Hungergefühl, Schwindel, Blässe, plötzliche Stimmungsschwankungen oder Reizbarkeit, Müdigkeit, Konzentrationsschwierigkeiten, Ungeschicklichkeit, Herzrasen und/oder Verwirrtheit.

Überzuckerung (Hyperglykämie): Symptome für Hyperglykämie können unter anderem sein: Verstärktes Durstgefühl, häufiges Wasserlassen, Sehstörungen, Benommenheit und/oder unerklärlicher Gewichtsverlust.

### \land WARNUNG

- Wenn Sie eines der aufgeführten Symptome oder andere ungewöhnliche Symptome feststellen, messen Sie Ihren Blutzucker mit Blut aus der Fingerbeere oder dem Handballen\*. Wird vom Messgerät LO (engl.: low = niedrig, d. h. Unterzuckerung) oder HI (engl.: high = hoch, d. h. Überzuckerung) angezeigt, wenden Sie sich umgehend an Ihren Arzt.
- Liegen Ihre Blutzuckermesswerte unter oder über dem von Ihnen festgelegten Grenzwert f
  ür Blutzuckerwerte, wenden Sie sich umgehend an Ihren Arzt.

\*Wenn Sie eine AST-Kappe für die Handballenmessung benötigen, wenden Sie sich an das Accu-Chek Kunden Service Center.

### Messwertspeicher

### Speichern der Messwerte von Blutzuckermessungen und Funktionskontrollen

Das Messgerät speichert automatisch bis zu 500 Blutzuckermesswerte und bis zu 20 Messwerte von Funktionskontrollen mit Uhrzeit und Datum der Messungen und allen Messwertmarkierungen, die Sie jederzeit abrufen können. Die Messwerte werden in der Reihenfolge vom neuesten bis zum ältesten gespeichert, weshalb eine korrekte Einstellung der Uhrzeit und des Datums im Messgerät besonders wichtig ist. Eine korrekte Einstellung der Uhrzeit und des Datums unterstützt Sie und Ihren Arzt bei der richtigen Interpretation Ihrer gespeicherten Blutzuckermesswerte.

### HINWEIS

- Beim Wechseln der Batterie gehen die gespeicherten Messwerte nicht verloren. Sie müssen jedoch überprüfen, ob die Uhrzeit und das Datum noch korrekt eingestellt sind. Lesen Sie Kapitel 3 Einstellen von Uhrzeit und Datum.
- Sobald 500 Blutzuckermesswerte gespeichert sind, wird mit jeder neuen Messung der jeweils älteste Messwert gelöscht.
- Falls innerhalb von 90 Tagen mehr als 500 Blutzuckermessungen durchgeführt werden, werden nur die letzten 500 Messwerte zur Berechnung des 90-Tage-Durchschnittswerts verwendet.
- Das Messgerät kann die Messwerte von Funktionskontrollen im Messwertspeicher speichern; die Messwerte können aber nicht abgerufen und angezeigt werden. Zur Ansicht der gespeicherten Messwerte von Funktionskontrollen müssen diese zunächst in eine geeignete Software übertragen werden. Auskünfte zu den dafür zur Verfügung stehenden Software-Produkten erhalten Sie vom Accu-Chek Kunden Service Center.
- Die Messwerte der Funktionskontrollen werden bei der Berechnung des Durchschnittswerts der letzten 7, 14, 30 und 90 Tage nicht berücksichtigt.
- In die Berechnung der Durchschnittswerte f
  ür Messungen vor und nach einer Mahlzeit flie
  ßen nur Messwerte ein, denen eine Markierung vor oder nach einer Mahlzeit zugewiesen wurde.
   Alle Blutzuckermesswerte flie
  ßen in die Berechnung der allgemeinen 7-, 14-, 30- und 90-Tage-Durchschnittswerte ein.

### Messwertspeicher

#### Anzeige der Messwerte im Messwertspeicher

Drücken Sie bei ein- oder ausgeschaltetem Messgerät kurz auf ◀ oder ▶, um in den Messwertspeicher zu gelangen. Es erscheint der letzte Messwert auf dem Display.

| Taste                   | Funktion                                                                                                    | Aktion                                                                                                    |
|-------------------------|----------------------------------------------------------------------------------------------------|----------------------------------------------------------------------------------------------------|
| (Links-<br>Pfeiltaste)  | Gespeicherte<br>Messwerte                                                                                               | Um die gespeicherten Messwerte vom neuesten zum ältesten<br>abzurufen, drücken Sie auf <b>I</b> .<br>memory<br>18:00 12-11 III (14:30 12-11) III (14:30 12-11)                                                                                                    |
| (Rechts-<br>Pfeiltaste) | Allgemeine<br>Durchschnittswerte                                                                                        | Um die 7-, 14-, 30- und 90-Tage-Durchschnittswerte anzuzeigen,<br>drücken Sie auf $\blacktriangleright$ .<br>n = Zahl der Messwerte, die für den Durchschnittswert<br>berücksichtigt wurden<br><u>memory</u><br><u>n 2 i 1 % 2 i 14 % 14 % 14 % 14 % 14 % 14 % 14 % 14</u> |
| (Rechts-<br>Pfeiltaste) | Durchschnittswerte<br>für Messungen vor<br>einer Mahlzeit<br>Durchschnittswerte<br>für Messungen nach<br>einer Mahlzeit | Um die 7-, 14-, 30- und 90-Tage-Durchschnittswerte für<br>Messungen vor oder nach einer Mahlzeit anzuzeigen, drücken Sie<br>mehrmals auf D.                                                                                                    |

### \land WARNUNG

Ein einzelner gespeicherter Messwert ist keine ausreichende Grundlage für eine Änderung Ihrer Therapie. Bevor Sie Ihre Therapie aufgrund gespeicherter Messwerte ändern, wenden Sie sich zunächst an Ihren Arzt.

### Einstellungen

### Verwendung des Einstellungsmodus

Je nach Bedarf können folgende Funktionen eingestellt werden:

| Symbol | Funktion                              | Aktion                                                                                                    | Werkseitige<br>Voreinstellungen                 |
|--------|---------------------------------------|----------------------------------------------------------------------------------------------------|-------------------------------------------------|
|        | Uhrzeit und Datum                     | Einstellen von Uhrzeit und Datum                                                                                                    |                                                 |
| Ŵ      | Signalton                             | Einschalten ( <b>On</b> ) oder Ausschalten ( <b>OFF</b> ).<br>Das Ausschalten des Signaltons ( <b>OFF</b> )<br>hat keinerlei Einfluss auf die Messwerte.<br>Die Messerinnerung erfolgt nur bei<br>eingeschaltetem Signalton ( <b>On</b> ).                          | On                                              |
| è 🖡    | Messerinnerung nach<br>einer Mahlzeit | 1 oder 2 Stunden auswählen. Das<br>Messgerät erinnert Sie 1 oder 2 Stunden<br>nach einer Blutzuckermessung vor einer<br>Mahlzeit mit einem Signalton daran, eine<br>Messung nach einer Mahlzeit<br>durchzuführen.                                                   | 2Hr                                             |
| ÷      | Messerinnerungen                      | Einschalten ( <b>On</b> ) oder Ausschalten ( <b>OFF</b> ).<br>Pro Tag können Sie bis zu 4 Mess-<br>erinnerungen einstellen.                                                                                                    | A-1 8:00<br>A-2 12:00<br>A-3 18:00<br>A-4 22:00 |
| 1      | Unterzuckerungshinweis                | Einschalten ( <b>0n</b> ) oder Ausschalten ( <b>0FF</b> ).<br>Der Unterzuckerungshinweis kann auf<br>Werte zwischen 50 und 90 mg/dL<br>(2,8 bis 5,0 mmol/L) eingestellt werden,<br>um Sie darauf hinzuweisen, dass Ihr<br>Blutzucker möglicherweise zu niedrig ist. | OFF                                             |

### Einstellungen Einstellen von Uhrzeit und Datum

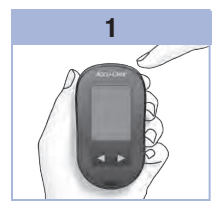

3

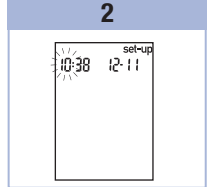

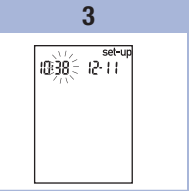

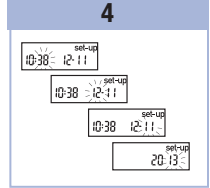

Drücken Sie kurz auf (\*) (Ein/Aus/Set-Taste), um das Messgerät einzuschalten. Das blinkende Teststreifensymbol erscheint auf dem Display. Halten Sie **(e)** gedrückt, bis set-up auf dem Display erscheint. Die Stundenziffern blinken. Drücken Sie kurz auf d oder ), um den Stundenwert zu verringern oder zu erhöhen.

Drücken Sie kurz auf (0), um den Stundenwert zu speichern.

Die Minutenziffern blinken. Wiederholen Sie Schritt 3 zur Einstellung von Minuten, Tag, Monat und Jahr.

Drücken Sie kurz auf (0), um weitere Einstellungen vorzunehmen.

Zum Verlassen des Einstellungsmodus halten Sie **@ gedrückt**, bis das blinkende Teststreifensymbol auf dem Display erscheint.

### Einstellungen

Ein- und Ausschalten des Signaltons

#### HINWEIS

#### Der Signalton dient in folgenden Fällen als Signal:

- Wenn das Messgerät bereit ist, Blut oder Kontrolllösung in den Teststreifen einzusaugen
- Wenn in ausreichender Menge Blut oder Kontrolllösung in den Teststreifen eingesogen wurde
- Wenn die Blutzuckermessung oder Funktionskontrolle abgeschlossen ist
- Wenn eine Taste gedrückt wurde
- Wenn eine Blutzuckermessung oder Funktionskontrolle durchgeführt werden sollte (sofern die Messerinnerung oder die Messerinnerung nach einer Mahlzeit eingestellt wurde)
- Wenn während der Blutzuckermessung oder Funktionskontrolle ein Fehler aufgetreten ist (wobei das Messgerät auch bei ausgeschaltetem Signalton akustisch auf Fehler hinweist)

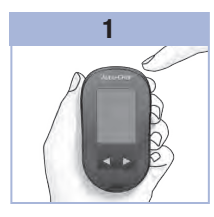

Drücken Sie kurz auf (), um das Messgerät einzuschalten. Das blinkende Teststreifensymbol erscheint auf dem Display. **Halten** Sie () gedrückt.

bis set-up auf dem Display erscheint.

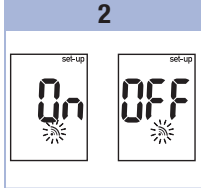

Drücken Sie mehrmals kurz auf (), bis das blinkende Signaltonsymbol zusammen mit On oder OFF auf dem Display erscheint.

### 3

Drücken Sie kurz auf doer ), um die Option **On** oder **OFF** auszuwählen. Drücken Sie kurz auf (), um weitere Einstellungen vorzunehmen. Zum Verlassen des Einstellungsmodus **halten** Sie () **gedrückt**, bis das blinkende Teststreifensymbol auf dem Display erscheint.

### Einstellungen

3

### Einstellen der Messerinnerung nach einer Mahlzeit

### HINWEIS

#### Die Messerinnerung nach einer Mahlzeit:

- erinnert Sie 1 oder 2 Stunden nach einer Blutzuckermessung mit einem Signalton daran, eine Messung nach einer Mahlzeit durchzuführen.
- gibt bis zu 3 Mal im Abstand von 2 Minuten einen Signalton ab.
- wird durch Einführen eines Teststreifens oder Drücken einer beliebigen Taste ausgeschaltet.

- Der Signalton f
  ür die Messerinnerung erfolgt nicht, wenn im Zeitraum von 15 Minuten vor einer programmierten Messerinnerung eine Blutzuckermessung durchgef
  ührt wurde.
- Wenn das Messgerät zur eingestellten Messerinnerungszeit bereits eingeschaltet ist, erfolgt ebenfalls keine Messerinnerung.
- Bei starker Kälteeinwirkung können die Messerinnerungen bis zum Einschalten des Messgeräts deaktiviert sein.

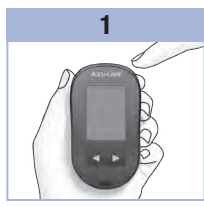

Drücken Sie kurz auf (), um das Messgerät einzuschalten. Das blinkende Teststreifensymbol erscheint auf dem Display.

Halten Sie **@ gedrückt**, bis **set-up** auf dem Display erscheint.

2

Drücken Sie mehrmals kurz auf (), bis **set-up** zusammen mit den blinkenden Anzeigen **1Hr** (1 Stunde) oder **2Hr** (2 Stunden) auf dem Display erscheint.

### 3

Drücken Sie kurz auf d oder ), um **1Hr** oder **2Hr** auszuwählen. Drücken Sie kurz auf (), um die Einstellung zu speichern.

Drücken Sie kurz auf (), um weitere Einstellungen vorzunehmen.

Zum Verlassen des Einstellungsmodus halten Sie **(e) gedrückt**, bis das blinkende Teststreifensymbol auf dem Display erscheint. Diese Anzeige erscheint, wenn das Messgerät einen Signalton zur Messerinnerung nach einer Mahlzeit abgibt.

12-11 13:30

### Einstellungen Einstellen der Messerinnerungen

### HINWEIS

### Messerinnerungen:

- erfolgen jeden Tag zur selben Zeit.
- erfolgen bis zu 3 Mal im Abstand von 2 Minuten.
- werden durch Einführen eines Teststreifens oder Drücken einer beliebigen Taste ausgeschaltet.
- Der Signalton f
  ür die Messerinnerung erfolgt nicht, wenn im Zeitraum von 15 Minuten vor einer programmierten Messerinnerung eine Blutzuckermessung durchgef
  ührt wurde.
- Wenn das Messgerät zur eingestellten Messerinnerungszeit bereits eingeschaltet ist, erfolgt ebenfalls keine Messerinnerung.
- Bei starker Kälteeinwirkung können die Messerinnerungen bis zum Einschalten des Messgeräts deaktiviert sein.
- Wenn Sie in den Einstellungen eine Messerinnerung deaktivieren, werden alle darauffolgenden Messerinnerungen ebenfalls deaktiviert. Wenn Sie beispielsweise die Messerinnerung A-1 verwenden, A-2 jedoch deaktivieren, werden A-3 und A-4 ebenfalls automatisch deaktiviert.

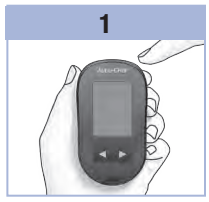

Drücken Sie kurz auf (), um das Messgerät einzuschalten. Das blinkende Teststreifensymbol erscheint auf dem Display.

Halten Sie **(e)** gedrückt, bis set-up auf dem Display erscheint.

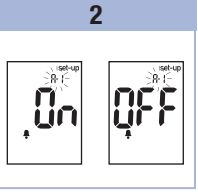

Drücken Sie mehrmals kurz auf (), bis das Glockensymbol zusammen mit OFF, set-up und der blinkenden Anzeige A-1 auf dem Display erscheint.

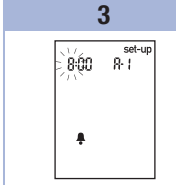

Drücken Sie kurz auf doter (D), um die Option **On** oder **OFF** auszuwählen. Drücken Sie kurz auf **(0)**, um Ihre Auswahl zu bestätigen. Wenn Sie **On** wählen, blinken die Stunden-

ziffern.

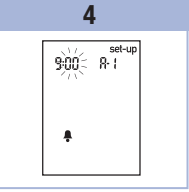

Drücken Sie kurz auf der D, um den Stundenwert auszuwählen. Drücken Sie kurz auf (), um den Stundenwert zu speichern. Die Minutenziffern blinken.

### 3

### Messwertspeicher, Einstellungen und Datenübertragung

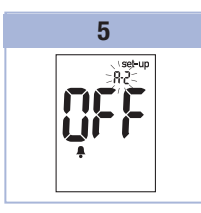

Drücken Sie kurz auf doer ), um den Minutenwert auszuwählen. Es sind nur die Werte 00, 15, 30 und 45 möglich. Drücken Sie kurz auf (), um den Minutenwert zu

speichern. Das Glockensymbol erscheint zusammen mit OFF und der blinkenden Anzeige A-2 auf dem Display.

### 6

Stellen Sie entweder die Messerinnerung **A-2** ein oder drücken Sie kurz auf (®), um weitere Einstellungen vorzunehmen. Zum Verlassen des Einstellungsmodus **halten** Sie (**® gedrückt**, bis das blinkende Teststreifensymbol auf dem Display erscheint.

### Einstellungen

Einstellen des Unterzuckerungshinweises

#### WARNUNG /!\

- Diese Funktion stellt keinen Ersatz f
  ür eine Hypoglyk
  ämie-Schulung durch Ihren Arzt dar.
- Selbstanwender: Fragen Sie vor der Einstellung des Unterzuckerungshinweises Ihren Arzt, welcher Grenzwert für Unterzuckerung für Sie am besten geeignet ist.
- Medizinisches Fachpersonal: Der geeignete Grenzwert f
  ür Unterzuckerung kann von Patient zu Patient unterschiedlich sein. Wir empfehlen daher, bei der Verwendung des Messgeräts durch medizinisches Fachpersonal den Unterzuckerungshinweis auszuschalten (OFF).

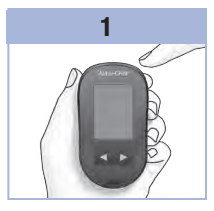

Drücken Sie kurz auf um das Messgerät einzuschalten. Das blinkende Teststreifensymbol erscheint auf dem Display.

Halten Sie @ gedrückt, bis set-up auf dem Display erscheint.

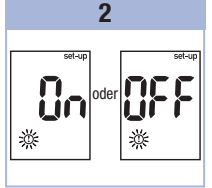

Drücken Sie mehrmals kurz auf . bis set-up und OFF zusammen mit der blinkenden Anzeige ① auf dem Display erscheinen.

3

Drücken Sie kurz auf doder **D**, um die Option On oder OFF auszuwählen. Drücken Sie kurz auf um Ihre Auswahl zu bestätigen.

Wenn Sie On wählen. erscheinen set-up und die blinkende Anzeige ① auf dem Display.

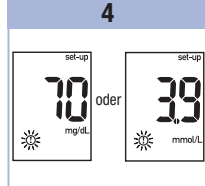

3

Drücken Sie kurz auf oder **D**. um den Grenzwert einzustellen. Drücken Sie kurz auf @. um den Grenzwert zu speichern.

Zum Verlassen des Einstellungsmodus halten Sie **@ gedrückt**, bis das blinkende Teststreifensymbol auf dem Display erscheint. Damit haben Sie alle

Einstellungen getätigt.

### Datenübertragung

### Übertragen gespeicherter Messwerte auf einen Computer

Roche bietet verschiedene Softwareprodukte zur Übertragung von Messwerten an. Wenden Sie sich an das Accu-Chek Kunden Service Center, um Informationen zu Accu-Chek Softwareprodukten zu erhalten. Sie können Ihre gespeicherten Messwerte auf einen Computer übertragen, um sie dort zu archivieren, auf Trends zu untersuchen und/oder auszudrucken.

### \land WARNUNG

Es wird NICHT empfohlen, Daten von einem Messgerät herunterzuladen, das von mehreren Patienten verwendet wird, da patientenbezogene Messwerte nicht identifiziert werden können.

## Direkte Übertragung der Daten auf einen Computer unter Verwendung einer Spezialsoftware und eines Infrarot-Adapterkabels

- 1. Installieren Sie die Software entsprechend den Anweisungen des Software-Handbuches.
- 2. Zur Übertragung der Messwerte auf einen Computer schließen Sie das Infrarot-Adapterkabel entsprechend den Anweisungen an.
- 3. Starten Sie die Software und befolgen Sie die Anweisungen zum Übertragen von Daten. Stellen Sie sicher, dass die Software bereit ist, Daten vom Messgerät zu empfangen.
- 4. Halten Sie bei ausgeschaltetem Messgerät gleichzeitig ◀ und ▶ gedrückt, bis 2 Pfeile auf dem Display abwechselnd zu blinken beginnen.
- 5. Suchen Sie die Infrarotschnittstelle an der Oberseite des Messgeräts.
- 6. Suchen Sie die Infrarotschnittstelle am Infrarot-Adapterkabel.
- 7. Legen Sie das Messgerät auf eine ebene Oberfläche. Positionieren Sie die beiden Infrarotschnittstellen so, dass sie aufeinander gerichtet sind. Ihr Abstand muss 3 bis 10 cm betragen.
- 8. Achten Sie darauf, dass das Infrarot-Adapterkabel und das Messgerät während der Datenübertragung nicht bewegt werden.
- 9. Folgen Sie den Anweisungen der Software.
- 10. Das Messgerät wird evtl. durch die Software automatisch abgeschaltet, sobald die Datenübertragung abgeschlossen ist. Sollte dies der Fall sein, folgen Sie den Anweisungen auf dem Computerbildschirm.

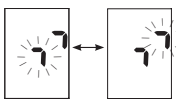

### **HINWEIS**

- Falls bei der Datenübertragung Fehler aufgetreten sind, versuchen Sie es erneut. Bleibt das Problem bestehen, wenden Sie sich an das Accu-Chek Kunden Service Center.
- Um die Funktion der Datenübertragung vollständig nutzen zu können, müssen Sie in Ihrem Messgerät die richtige Zeit und das richtige Datum eingestellt haben.

Δ

### Wann sollte eine Funktionskontrolle durchgeführt werden?

Die Funktionskontrolle gewährleistet, dass Ihr Messgerät und die Teststreifen richtig funktionieren. Führen Sie eine Funktionskontrolle durch wenn:

- Sie eine neue Teststreifenpackung anbrechen.
- Sie Grund zu der Annahme haben, dass die Teststreifen beschädigt sind.
- Sie überprüfen möchten, ob das Messgerät und die Teststreifen richtig funktionieren.
- die Teststreifen extremen Temperaturen und/oder Feuchtigkeit ausgesetzt waren.
- das Messgerät heruntergefallen ist.
- die Messwerte nicht Ihrem Befinden entsprechen.
- Sie sicherstellen möchten, dass Sie Ihre Blutzuckermessungen korrekt durchführen.

### Hinweise zur Kontrolllösung

- Verwenden Sie ausschließlich Accu-Chek Aviva Kontrolllösung.
- Verschließen Sie die Flasche mit Kontrolllösung sofort nach dem Gebrauch.
- Vermerken Sie auf dem Flaschenetikett das Datum, an dem Sie die Flasche mit Kontrolllösung angebrochen haben. Entsorgen Sie die Kontrolllösung entweder 3 Monate nachdem Sie die Flasche mit Kontrolllösung angebrochen haben (Entsorgungsdatum) oder sobald das Haltbarkeitsdatum überschritten ist; je nachdem, was zuerst eintritt.
- Verwenden Sie keine Kontrolllösung, deren Haltbarkeits- oder Entsorgungsdatum überschritten ist.
- Informationen zu Lagerbedingungen f
  ür die Kontrolll
  ösung finden Sie in der Packungsbeilage der Kontrolll
  ösung.
- Das Messgerät erkennt automatisch, ob Kontrolllösung oder Blut in den Teststreifen eingesogen wurde.
- Die Messwerte der Funktionskontrollen werden nicht im Messwertspeicher angezeigt.
- Die Kontrolllösung kann Flecken auf Kleidung verursachen. Die Flecken können mit Wasser und Seife entfernt werden.

### Durchführen einer Funktionskontrolle

Sie benötigen das Messgerät, einen Teststreifen und die Kontrolllösung Level 1.

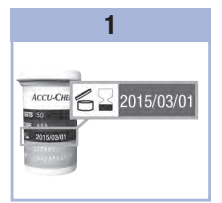

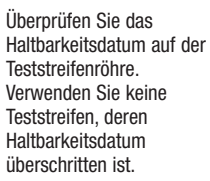

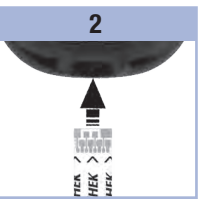

Führen Sie den Teststreifen in Pfeilrichtung in das Messgerät ein. Legen Sie das Messgerät auf eine ebene Oberfläche.

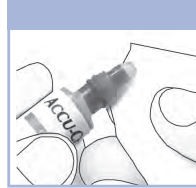

Entfernen Sie den Schraubverschluss von der Flasche mit Kontrolllösung. Wischen Sie die Flaschenspitze mit einem Papiertaschentuch ab.

### 3

Drücken Sie die Flasche zusammen, bis sich an der Flaschenspitze ein kleiner Tropfen bildet.

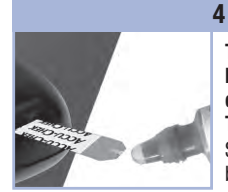

Berühren Sie mit dem Tropfen den **vorderen Rand** des gelben Fensters des Teststreifens, bis die blinkende Anzeige ∑ erscheint. Tragen Sie die Kontrolllösung nicht auf die Oberseite des Teststreifens auf. Sobald ℤ zu blinken beginnt, wurde eine ausreichende Menge Kontrolllösung in den Teststreifen eingesogen.

### 5

Wischen Sie die Flaschenspitze mit einem Papiertaschentuch ab. Verschließen Sie die Flasche wieder fest.

### Funktionskontrollen

Δ

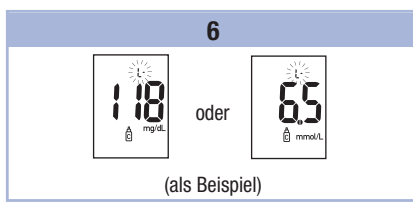

Auf dem Display erscheinen der Messwert der Funktionskontrolle und das Flaschensymbol zusammen mit einem blinkenden L. Lassen Sie den Teststreifen zunächst im Messgerät.

Drücken Sie einmal auf **D**, um den Messwert der Funktionskontrolle als Level 1 zu kennzeichnen.

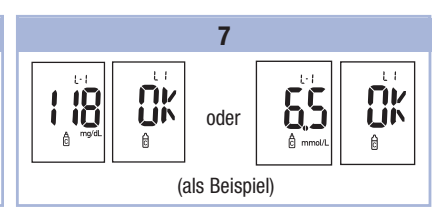

Drücken Sie kurz auf (0), um den Kontrolllösungslevel zu bestätigen.

Liegt der Messwert der Funktionskontrolle innerhalb des zulässigen Bereichs, zeigt das Messgerät auf dem Display abwechselnd den Messwert der Funktionskontrolle und **OK** an.

Liegt der Messwert der Funktionskontrolle außerhalb des zulässigen Bereichs, zeigt das Messgerät auf dem Display abwechselnd den Messwert der Funktionskontrolle und **Err** an.

Entnehmen und entsorgen Sie den benutzten Teststreifen.

Wenn Sie den Teststreifen im Anschluss an eine erfolgreiche Funktionskontrolle aus dem Messgerät nehmen, schaltet sich das Messgerät 5 Sekunden später aus.

# Wie interpretiert man Messwerte von Funktionskontrollen, die außerhalb des zulässigen Bereichs liegen?

### \land WARNUNG

Der Kontrolllösungslevel ist auf dem Etikett der Teststreifenröhre angegeben. Liegt der Messwert der Funktionskontrolle außerhalb des zulässigen Bereichs, überprüfen Sie die möglichen Ursachen wie folgt:

| Üb | erprüfen möglicher Ursachen                                                                     | Abhilfe                                                                                                    |
|----|-------------------------------------------------------------------------------------------------|----------------------------------------------------------------------------------------------------|
| 1. | Wurde das Haltbarkeitsdatum<br>der Teststreifen oder der<br>Kontrolllösung überschritten?       | Ist das Haltbarkeitsdatum der Teststreifen oder der Kontrolllösung<br>überschritten, müssen Sie diese entsorgen. Wurde die<br>Kontrolllösung vor mehr als 3 Monaten erstmalig geöffnet,<br>müssen Sie diese ebenfalls entsorgen. Wiederholen Sie die<br>Funktionskontrolle mit einem Teststreifen und Kontrolllösung,<br>deren Haltbarkeitsdatum noch nicht überschritten ist. |
| 2. | Haben Sie die Spitze der<br>Flasche mit Kontrolllösung vor<br>Gebrauch abgewischt?              | Wischen Sie die Flaschenspitze mit einem Papiertaschentuch ab.<br>Wiederholen Sie die Funktionskontrolle mit einem neuen<br>Teststreifen und frischer Kontrolllösung.                                                                                                    |
| 3. | Waren die Teststreifenröhre und<br>die Flasche mit Kontrolllösung<br>immer fest verschlossen?   | Verwenden Sie eine frische Teststreifenröhre oder Kontrolllösung,<br>wenn Sie Grund zu der Annahme haben, dass die<br>Teststreifenröhre oder die Kontrolllösung längere Zeit<br>unverschlossen war. Wiederholen Sie die Funktionskontrolle.                                                                                                    |
| 4. | Wurde der entnommene<br>Teststreifen sofort verwendet?                                          | Wiederholen Sie die Funktionskontrolle mit einem neuen Teststreifen und frischer Kontrolllösung.                                                                                                    |
| 5. | Wurden die Teststreifen und die<br>Kontrolllösung an einem kühlen,<br>trockenen Ort aufbewahrt? | Wiederholen Sie die Funktionskontrolle mit einem neuen<br>Teststreifen oder frischer Kontrolllösung, die unter geeigneten<br>Bedingungen aufbewahrt wurden.                                                                                                    |
| 6. | Haben Sie die Anweisungen korrekt befolgt?                                                      | Lesen Sie noch einmal Kapitel 4 Funktionskontrollen und wiederholen Sie die Funktionskontrolle.                                                                                                    |
| 7. | Liegt keine der vorstehenden<br>Ursachen vor?                                                   | Wenden Sie sich an das Accu-Chek Kunden Service Center.                                                                                                    |

### Wartung des Messgeräts

Bei iedem Einschalten testet das Messgerät automatisch seine Funktionen und zeigt eventuelle Funktionsstörungen an. Lesen Sie Kapitel 5 Geräte- und Fehlermeldungen.

Wenn das Messgerät heruntergefallen ist oder Zweifel an der Richtigkeit der Messwerte bestehen. wenden Sie sich an das Accu-Chek Kunden Service Center.

### WARNUNG

Halten Sie neue und gebrauchte Batterien von Kindern fern. Weitere Informationen finden Sie in der Warnung in der Einführung dieser Gebrauchsanweisung.

### Wechseln der Batterie

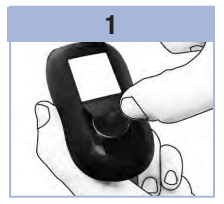

Öffnen Sie den Batteriefachdeckel auf der Rückseite des Messgeräts, Setzen Sie die neue indem Sie in Pfeilrichtung auf die Verschlusslasche drücken und den Deckel ahnehmen

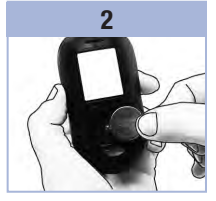

Entnehmen Sie die alte Batterie. Batterie mit dem Pluspol (+) nach oben ein.

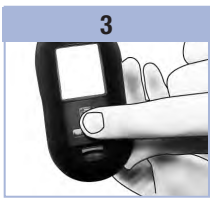

Setzen Sie den Batteriefachdeckel wieder auf das Messgerät und lassen Sie ihn einrasten.

### **HINWEIS**

- Das Messgerät benötigt eine 3-Volt-Lithium-Knopfzelle vom Tvp CR2032. Dieser Batterietvp ist im Fachhandel alloemein erhältlich. Wir empfehlen, eine Ersatzbatterie als Vorrat bereitzuhalten.
- Alle Messwerte sind nach wie vor im Messwertspeicher gespeichert.

### Reinigen des Messgeräts

Schützen Sie das Messgerät vor Staub. Sollte dennoch eine Reinigung oder Desinfektion erforderlich werden, müssen Sie die folgenden Anweisungen beachten, um die optimale Leistungsfähigkeit des Messgeräts zu erhalten.

### \land WARNUNG

- · Vermeiden Sie, dass Feuchtigkeit in die Öffnungen des Messgeräts gelangt.
- Sprühen Sie die Reinigungsflüssigkeit nicht direkt auf das Messgerät.
- Tauchen Sie das Messgerät nicht in Flüssigkeiten.
- 1. Das Messgerät muss ausgeschaltet sein.
- 2. Wischen Sie die Oberfläche des Messgeräts vorsichtig mit einem weichen Tuch ab, das mit einer der folgenden Reinigungsflüssigkeiten leicht befeuchtet wurde (vorher auswringen oder ausdrücken, falls sich zu viel Flüssigkeit auf dem Tuch befindet):
  - 70 %iger Isopropylalkohol
  - · Wasser mit einer kleinen Menge schonenden Geschirrspülmittels
  - Frisch zubereitete 10 %ige Bleichmittellösung (1 Teil Bleichmittel auf 9 Teile Wasser)

### Geräte- und Fehlermeldungen

### 🕂 WARNUNG

- Eine Fehlermeldung ist keine ausreichende Grundlage für eine Änderung der Therapie.
- Wenn Sie Zweifel haben oder eine andere Fehlermeldung erscheint, wenden Sie sich an das Accu-Chek Kunden Service Center.

| Display                                                                                                    | Abhilfe                                                                                                    |
|----------------------------------------------------------------------------------------------------|----------------------------------------------------------------------------------------------------|
| Das Messgerät<br>lässt sich nicht<br>einschalten oder<br>es erscheint<br>keine Anzeige<br>auf dem Display. | <ul> <li>Die Batterie ist leer. Setzen Sie eine neue Batterie ein.</li> <li>Das Display ist defekt. Wenden Sie sich an das Accu-Chek Kunden Service Center.</li> <li>Das Messgerät ist defekt. Wenden Sie sich an das Accu-Chek Kunden Service Center.</li> <li>Extreme Umgebungstemperatur. Verwenden Sie das Messgerät in einer<br/>angemessenen Umgebungstemperatur.</li> </ul> |
| <b>I +</b>                                                                                                 | Die Batterie ist fast leer. Wechseln Sie die Batterie baldmöglichst aus.                                                                                                    |
| set-up                                                                                                    | Das Messgerät befindet sich im Einstellungsmodus ("set-up"); Sie können Einstellungen verändern oder bestätigen.                                                                                                    |
|                                                                                                    | Das Messgerät ist bereit für das Einführen eines Teststreifens.                                                                                                    |
|                                                                                                    | Das Messgerät ist bereit zum Einsaugen von Blut oder Kontrolllösung.                                                                                                    |
| HI                                                                                                    | Der Blutzuckermesswert liegt möglicherweise oberhalb des Messbereichs des Systems. Lesen Sie Kapitel 2 Ungewöhnliche Blutzuckermesswerte.                                                                                                    |
| LO                                                                                                    | Der Blutzuckermesswert liegt möglicherweise unterhalb des Messbereichs des Systems. Lesen Sie Kapitel 2 Ungewöhnliche Blutzuckermesswerte.                                                                                                    |
| ()                                                                                                    | Der Blutzuckermesswert liegt unterhalb des eingestellten Grenzwerts für<br>Unterzuckerung (Hypoglykämie). Lesen Sie Kapitel 2 Ungewöhnliche<br>Blutzuckermesswerte.                                                                                                    |

## 5 Wartung und Fehlerbeseitigung

| Display | Abhilfe                                                                                                    |  |
|---------|----------------------------------------------------------------------------------------------------|--|
| *       | Dieser Messwert wurde mit einer allgemeinen Markierung versehen.                                                                                                    |  |
| ĕ       | Dieser Messwert wurde mit einer Markierung vor einer Mahlzeit versehen.                                                                                                    |  |
| Ť       | Dieser Messwert wurde mit einer Markierung nach einer Mahlzeit versehen.                                                                                                    |  |
| ě 🖡     | Dieser Messwert wurde mit einer Markierung vor einer Mahlzeit versehen und die Messerinnerung nach einer Mahlzeit wurde aktiviert.                                                                                                    |  |
| E-1     | Der Teststreifen ist eventuell beschädigt oder er wurde nicht richtig eingeführt.<br>Entnehmen Sie den Teststreifen und führen Sie ihn erneut ein oder ersetzen Sie ihn,<br>falls er beschädigt ist.                                                                                                    |  |
| E-3     | <ul> <li>Ihr Blutzuckerwert ist möglicherweise sehr hoch oder es ist ein Fehler am Messgerät oder Teststreifen aufgetreten.</li> <li>Wenn Ihr Befinden ebenfalls auf einen sehr hohen Blutzuckerwert hindeutet, wenden Sie sich umgehend an Ihren Arzt.</li> <li>Entspricht Ihr Befinden nicht einem sehr hohen Blutzuckerwert, wiederholen Sie die Blutzuckermessung. Lesen Sie Kapitel 2 Ungewöhnliche Blutzuckermesswerte.</li> <li>Erscheint die E-3-Fehlermeldung nach Ihrer Blutzuckermessung erneut, ist Ihr Blutzuckerwert möglicherweise sehr hoch und liegt außerhalb des Messbereichs des Systems. Wenden Sie sich umgehend an Ihren Arzt.</li> <li>Entspricht der Messwert der wiederholten Messung nicht Ihrem Befinden, führen Sie eine Funktionskontrolle mit Kontrolllösung und einem neuen Teststreifen durch.</li> <li>Liegt der Messwert der Funktionskontrolle innerhalb des zulässigen Bereichs, überprüfen Sie, ob Sie die Messung richtig durchgeführt haben und wiederholen Sie die Blutzuckermessung mit einem neuen Teststreifen.</li> <li>Liegt der Messwert der Funktionskontrolle außerhalb des zulässigen Bereichs, lesen Sie Kapitel 4 Wie interpretiert man Messwerte von Funktionskontrollen, die außerhalb des zulässigen Bereichs, lesen Sie Kapitel 4 Wie interpretiert man Messwerte von Funktionskontrollen, die außerhalb des zulässigen Bereichs liegen?</li> </ul> |  |

| Display | Abhilfe                                                                                                    |
|---------|----------------------------------------------------------------------------------------------------|
| E-4     | Die in den Teststreifen eingesogene Menge Blut oder Kontrolllösung war zu gering<br>oder wurde nach Beginn der Messung eingesogen. Entsorgen Sie den Teststreifen und<br>wiederholen Sie die Blutzuckermessung oder Funktionskontrolle.                                                                                                    |
| E-8     | Blut oder Kontrolllösung wurde in den Teststreifen eingesogen, bevor das blinkende<br>Tropfensymbol auf dem Display erschien. Entsorgen Sie den Teststreifen und<br>wiederholen Sie die Blutzuckermessung oder Funktionskontrolle.                                                                                                    |
| E-7     | In der Geräteelektronik ist ein Fehler aufgetreten oder es wurde in seltenen Fällen ein<br>benutzter Teststreifen entfernt und erneut in das Messgerät eingeführt. Schalten Sie<br>das Messgerät aus und wieder ein oder entnehmen Sie die Batterie und setzen Sie<br>sie nach 20 Sekunden wieder ein. Führen Sie eine Blutzuckermessung oder eine<br>Funktionskontrolle durch.                               |
| E-8     | Die Umgebungstemperatur liegt außerhalb des zulässigen Bereichs für das System.<br>Informationen zur Betriebsumgebung finden Sie in der Packungsbeilage der<br>Teststreifen. Gehen Sie an einen Ort mit angemessener Betriebsumgebung, warten Sie<br>5 Minuten und wiederholen Sie die Blutzuckermessung oder Funktionskontrolle.<br>Versuchen Sie nicht, das Messgerät künstlich zu erwärmen oder zu kühlen. |
| E-9     | Die Batterie ist fast leer. Wechseln Sie die Batterie jetzt aus. Erscheint die<br>Fehlermeldung nach dem Auswechseln der Batterie erneut, entnehmen Sie die<br>Batterie, drücken Sie eine beliebige Taste und setzen Sie die Batterie danach wieder<br>ein.                                                                                                    |
| E - 10  | Die Uhrzeit und das Datum sind möglicherweise falsch eingestellt. Stellen Sie ggf. die Uhrzeit und das Datum neu ein.                                                                                                    |

## 5 Wartung und Fehlerbeseitigung

### Produktbeschränkungen

Die neuesten Informationen zu den Gerätedaten und Produktbeschränkungen finden Sie in der Packungsbeilage der Teststreifen und Kontrolllösung.

| Gerätedaten                                                                                                    |                                                                                           |
|----------------------------------------------------------------------------------------------------|-------------------------------------------------------------------------------------------|
| Blutmenge<br>Probenart<br>Messdauer<br>Messbereich<br>Lagerbedingungen für die<br>Teststreifen<br>Betriebsumgebung<br>Zulässige relative Luftfeuchtigkeit | Siehe Packungsbeilage der Teststreifen.                                                   |
| Lagerbedingungen für das<br>Messgerät                                                                                                    | Temperatur: -25-70 °C                                                                     |
| Messwertspeicher                                                                                                    | 500 Blutzuckermesswerte und 20 Messwerte von<br>Funktionskontrollen mit Uhrzeit und Datum |
| Abschaltautomatik                                                                                                    | Nach 2 Minuten                                                                            |
| Stromversorgung                                                                                                    | Eine 3-Volt-Lithium-Batterie (Knopfzelle vom Typ CR2032)                                  |
| Display                                                                                                    | LCD-Display                                                                               |
| Größe                                                                                                    | $94 \times 52 \times 21$ mm (L/B/H)                                                       |
| Gewicht                                                                                                    | Ca. 59 g (mit Batterie)                                                                   |
| Ausführung                                                                                                    | Handgerät                                                                                 |
| Schutzklasse                                                                                                    | Ш                                                                                         |
| Gerätetyp                                                                                                    | Das Accu-Chek Aviva Messgerät ist für den Dauerbetrieb geeignet.                          |
| Lagerbedingungen für die<br>Kontrolllösung                                                                                                    | Siehe Packungsbeilage der Kontrolllösung.                                                 |

### 6 Technische Informationen

**Elektromagnetische Verträglichkeit** – Dieses Messgerät erfüllt die Anforderungen an die elektromagnetische Verträglichkeit nach EN ISO 15197 Annex A. Als Prüfgrundlage für die Verträglichkeitsprüfungen wurde der Basisstandard IEC 61000-4-2 herangezogen. Darüber hinaus erfüllt das Messgerät die Anforderungen für elektromagnetische Emissionen nach EN 61326. Die elektromagnetischen Emissionen sind dementsprechend gering. Eine Störung bei anderen elektrisch betriebenen Geräten ist nicht zu erwarten.

Leistungsbewertung - Siehe Packungsbeilage der Teststreifen.

Messprinzip - Siehe Packungsbeilage der Teststreifen.

### Sicherheitshinweise

### 🕂 WARNUNG

- Erstickungsgefahr. Kleinteile. Außerhalb der Reichweite von Kindern unter 3 Jahren aufbewahren.
- Starke elektromagnetische Felder können die Gerätefunktion beeinträchtigen. Verwenden Sie das Messgerät nicht in der Nähe von Quellen starker elektromagnetischer Strahlung.
- Um elektrostatische Entladungen zu vermeiden, benutzen Sie das Messgerät nicht in sehr trockener Umgebung, insbesondere bei gleichzeitigem Vorhandensein von synthetischen Materialien.

### Entsorgung des Messgeräts

### \land WARNUNG

- Bei Blutzuckermessungen kann das Messgerät mit Blut in Berührung kommen. Von gebrauchten Messgeräten kann daher eine Infektionsgefahr ausgehen. Entnehmen Sie vor der Entsorgung des Messgeräts die Batterie(n). Entsorgen Sie das gebrauchte Messgerät entsprechend den in Ihrem Land geltenden Vorschriften. Auskünfte zur richtigen Entsorgung kann Ihnen Ihre Gemeinde geben.
- Das Messgerät fällt nicht in den Geltungsbereich der EG-Richtlinie 2002/96/EG Richtlinie über Elektro- und Elektronik-Altgeräte.
- Entsorgen Sie gebrauchte Batterien entsprechend den örtlichen Umweltschutzbestimmungen.

### Symbolerklärung

Auf dem Verpackungsmaterial, dem Gerätetypenschild und in der Gebrauchsanweisung des Accu-Chek Aviva Messgeräts können sich nachfolgend aufgeführte Symbole befinden:

| Ĩ               | Gebrauchsanweisung beachten                                                                                    |
|-----------------|----------------------------------------------------------------------------------------------------|
| $\triangle$     | Achtung, Sicherheitshinweise in der Gebrauchsanweisung dieses Produktes beachten.                              |
| X               | Temperaturbegrenzung (Aufbewahrung bei)                                                                        |
|                 | Hersteller                                                                                                    |
| REF             | Bestellnummer                                                                                                  |
| IVD             | In-vitro-Diagnostikum                                                                                          |
| GTIN            | Globale Artikelnummer                                                                                          |
| <b>C €</b> 0123 | Dieses Produkt entspricht den Anforderungen der europäischen Richtlinie 98/79/EG<br>über In-vitro-Diagnostika. |
| ( <del>+</del>  | 3-Volt-Knopfzelle CR2032                                                                                       |
| ×               | Halten Sie neue und gebrauchte Batterien von Kindern fern.                                                     |

#### Gewährleistung

Es gelten die im Land des Kaufs anwendbaren gesetzlichen Bestimmungen zum Gewährleistungsrecht beim Kauf von Verbrauchsgütern.

### Nachkauf von Verbrauchsmaterialien

### Teststreifen

Accu-Chek Aviva Teststreifen

#### Kontrolllösung

Accu-Chek Aviva Kontrolllösung

### Informationen für medizinisches Fachpersonal

### \land WARNUNG

Medizinisches Fachpersonal: Befolgen Sie die in Ihrer Einrichtung geltenden Vorschriften zur Vermeidung von Infektionsrisiken. Weitere Informationen für medizinisches Fachpersonal finden Sie in der Packungsbeilage der Teststreifen.

### **Umgang mit Blutproben**

Beim Umgang mit Gegenständen, die mit Blut verunreinigt sind, müssen Sie stets Schutzhandschuhe tragen. Ferner sind immer die allgemein anerkannten Vorschriften zum Umgang mit potenziell durch Humanmaterial verunreinigten Gegenständen einzuhalten. Beachten Sie alle in Ihrem Labor oder Ihrer Einrichtung geltenden Hygiene- und Arbeitsschutzvorschriften. Bereiten Sie die Entnahmestelle vor; richten Sie sich dabei nach der in Ihrer Einrichtung empfohlenen Vorgehensweise.

Weitere Informationen zu zulässigen Probenarten, Antikoagulanzien und Handhabungsrichtlinien finden Sie in der Packungsbeilage der Teststreifen.

### Alternativ-Stellen-Testen (AST) an Patienten empfehlen

Bei der Entscheidung darüber, ob Alternativ-Stellen-Testen (AST) angeraten ist, sind der Wunsch und der Wissensstand des Patienten sowie seine Fähigkeit zu berücksichtigen, die relevanten Aspekte für seinen Diabetes und das AST zu beurteilen. Bevor Sie Ihren Patienten zum AST raten, sollten Sie bedenken, dass es unter Umständen zu deutlich abweichenden Messwerten zwischen Fingerbeeren- oder Handballenmessungen und Messwerten von Blutzuckermessungen am Unterarm oder Oberarm kommen kann. Die unterschiedliche Durchblutung und unterschiedliche Konzentration des Kapillarblutes an verschiedenen Körperstellen kann, je nach Blutentnahmestelle, zu unterschiedlichen Blutzuckermesswerten führen. Diese physiologischen Effekte sind individuell verschieden, können aber auch bei ein und derselben Person je nach Verhalten und körperlicher Verfassung variieren.

Unsere AST-Studien mit erwachsenen Diabetikern haben ergeben, dass sich bei den meisten Patienten der Blutzuckerspiegel am Finger und Handballen schneller als am Unterarm oder Oberarm verändert.\* Dies ist insbesondere dann wichtig, wenn der Blutzuckerspiegel rasch fällt oder steigt. Wenn Ihr Patient Behandlungsentscheidungen normalerweise anhand der Messwerte von Fingerbeeren- oder Handballenmessungen trifft, sollte er/sie bei der Entnahme von Blut am Unterarm oder Oberarm die Verzögerung bei Veränderungen des Blutzuckerspiegels und die Auswirkung auf die Messwerte berücksichtigen.

\*Interne Daten

## 6 Technische Informationen

### A

Allgemeine Markierung 14 Alternativ-Stellen-Testen (AST) 12, 41

### B

Batterie, einsetzen 31 Batteriefachdeckel 5 Batterietyp 31, 37 Batterie, wechseln 31 Blutzuckermessung 9 Blutzuckermesswerte, ungewöhnliche 15

### C

Computer, Messwerte übertragen 26

#### F

Fehlerbeseitigung 33 Fehlermeldungen 34 Funktionskontrolle, durchführen 28

#### G

Gerätedaten 37 Geräteeinstellungen 19 Gerätemeldungen 33 Gewährleistung 40

#### Η

Haltbarkeitsdatum 7, 27 Hyperglykämie 16 Hypoglykämie 16

#### Κ

Kontrolllösung 27

#### Μ

Markieren von Messwerten 14 Markierung nach einer Mahlzeit 14 Markierung vor einer Mahlzeit 14 Medizinisches Fachpersonal 40 Messerinnerungen, einstellen 23 Messerinnerung nach einer Mahlzeit 14, 22 Messgerät, entsorgen 38 Messgerät, reinigen 32 Messwerte von Funktionskontrollen außerhalb des zulässigen Bereichs, interpretieren 30 Messwertspeicher, Messgerät 17

#### Ρ

Produktbeschränkungen 37

#### S

Sicherheitshinweise 38 Signalton, einstellen 21 Symbole 39 Symptome, Hypoglykämie/Hyperglykämie 16

#### Т

Taste, Ein/Aus/Set- 5, 8 Technische Informationen 37 Teststreifen 6, 7

#### Ü

Überprüfen des Displays 8 Überzuckerung 16 Uhrzeit und Datum, einstellen 20 Unterzuckerung 16 Unterzuckerungshinweis, einstellen 25

#### V

Verbrauchsmaterialien 40

#### W

Wartung, Messgerät 31

### Notizen

### Deutschland

Accu-Chek Kunden Service Center: Kostenfreie Telefonnummer 0800 4466800 Montag bis Freitag: 08:00 bis 18:00 Uhr www.accu-chek.de

LETZTE ÜBERARBEITUNG: 2022-02

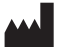

Roche Diabetes Care GmbH Sandhofer Strasse 116 68305 Mannheim, Germany www.accu-chek.com

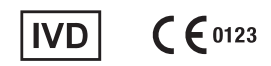

ACCU-CHEK, ACCU-CHEK AVIVA und FASTCLIX sind Marken von Roche.

© 2022 Roche Diabetes Care 07054696050(02)-0222